## Procedimento para acessar as Atividades de Estudo Dirigido

1 – Entre no portal do Aluno com sua Matricula e Senha (<u>http://totvs.barrosmelo.edu.br/Corpore.Net</u>)

| Alias<br>CorporeRM<br>Acessar<br>Esqueceu sua senha? | AESO | Faculdades Integradas<br>Barros Melo |
|------------------------------------------------------|------|--------------------------------------|
|------------------------------------------------------|------|--------------------------------------|

## 2 – Acesse o Módulo Educacional

| Usuário | ) Coligada:                                                                                                    | 1 - FACULDADES INTEGRADAS BARROS MELO |
|---------|----------------------------------------------------------------------------------------------------|---------------------------------------|
| Início  |                                                                                                    |                                       |
|         | <ul> <li>Educacional<br/>Participe da comunidade acadêmica<br/>da sua Instituição de Ensino. Veja o<br/>que preparamos para nossa<br/>interação.</li> </ul> |                                       |
| +       | Aval. institucional                                                                                                    |                                       |
| -#      | 🔹 🔊 <u>Dados pessoais</u>                                                                                                    |                                       |
| -#      | ₽ 🥜 <u>Solicitação</u>                                                                                                    |                                       |
|         |                                                                                                    |                                       |

3 – Ao entrar no módulo educacional, você será direcionado automaticamente para o <u>Menu</u>
 <u>Acadêmico</u>. Lá, é necessário clicar no menu <u>Avaliação Institucional</u> na parte inferior da tela.

| Usuário:                                                                                                    | (   Coligada: 1 - FACULDADES INTEGRADAS BARROS MELO                                                                 |
|----------------------------------------------------------------------------------------------------|----------------------------------------------------------------------------------------------------|
| Acadêmico<br>Dados pessoais<br>Calendário<br>Notas/faltas etapas<br>Entrega de trab./ave<br>Matricula on-line<br>Períodos de matricu<br>Solicitações<br>Matriz curricular<br>Quadro de avisos |                                                                                                    |
| Financeiro<br>Materiais<br>Avaliação Institucio<br>Relatórios                                                                                                    | Mensagens <u>Alertas</u><br>Consulte seus dados e em caso de dúvida entre em contato o setor de Registro Acadêmico. |

4 – Dentro do Menu <u>Avaliação Institucional</u>, ao clicar no link <u>Avaliação Institucional</u> será possível visualizar o subtítulo <u>Provas</u>. Ele corresponde às Atividades de Estudo Dirigido disponibilizadas pelos professores.

| Usuário:            | Coligada: 1 - FACULDADES INTEGRADAS BARROS MELO                          |
|---------------------|--------------------------------------------------------------------------|
| >> <<               | Início 🔻 Educacional 👻 Avaliação Institucional 👻 Avaliação Institucional |
| Xcadêmico           | Avaliar outros itens:                                                    |
| Financeiro          | Provas                                                                   |
| 🖆 Materiais         |                                                                          |
| Avaliação Instituci |                                                                          |
| Aval. institucional |                                                                          |
|                     |                                                                          |
|                     |                                                                          |
|                     |                                                                          |
|                     |                                                                          |
|                     |                                                                          |
|                     |                                                                          |
|                     |                                                                          |
|                     |                                                                          |
|                     |                                                                          |
|                     |                                                                          |
|                     |                                                                          |
|                     |                                                                          |
|                     |                                                                          |
|                     |                                                                          |
|                     |                                                                          |
|                     |                                                                          |
|                     |                                                                          |
|                     |                                                                          |
|                     |                                                                          |
|                     |                                                                          |
|                     |                                                                          |
|                     |                                                                          |
| 4                   | Mensagens Alertas                                                        |
| Relatórios          |                                                                          |

## 5 – Ao clicar no link, o arquivo será carregado em uma nova janela do navegador.

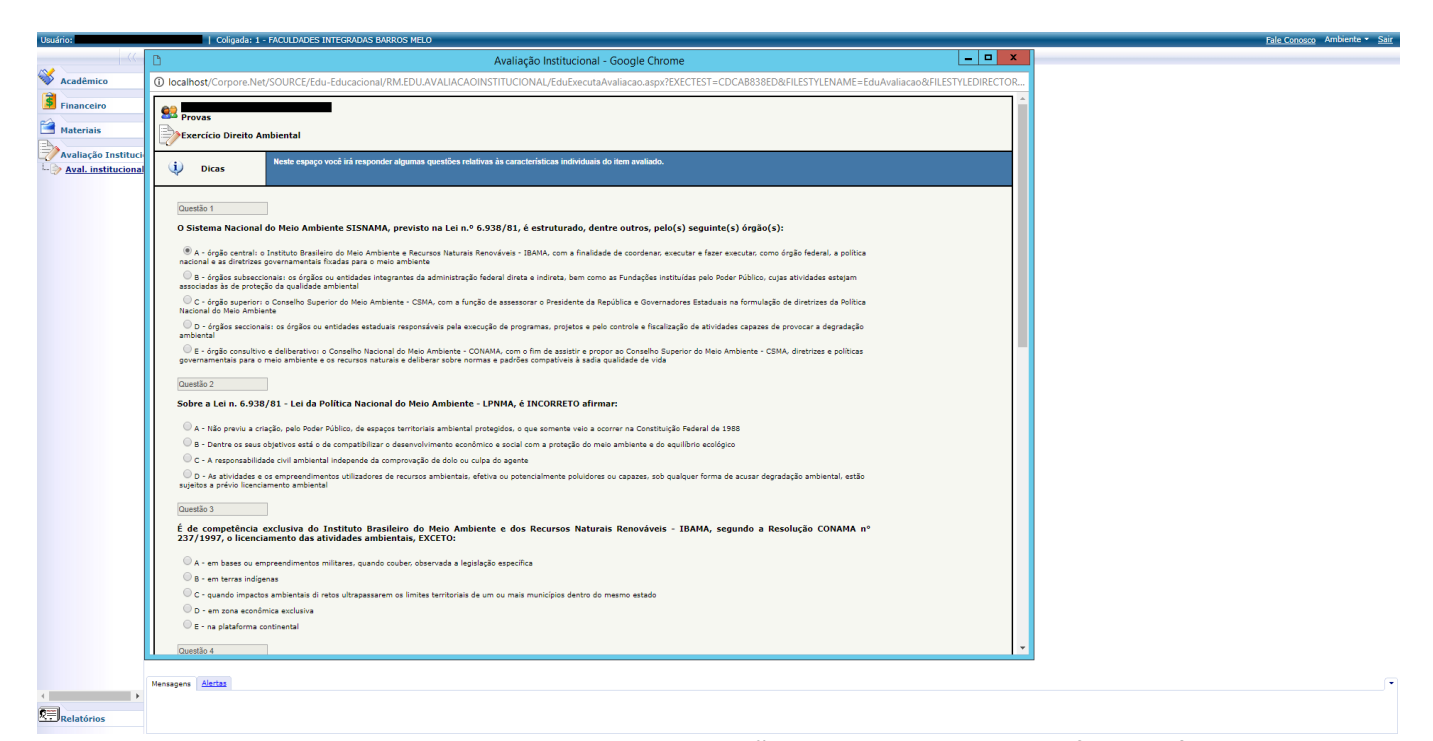

## 6 – Ao terminar de responder, clique no botão Finalizar, localizado no fim da página.

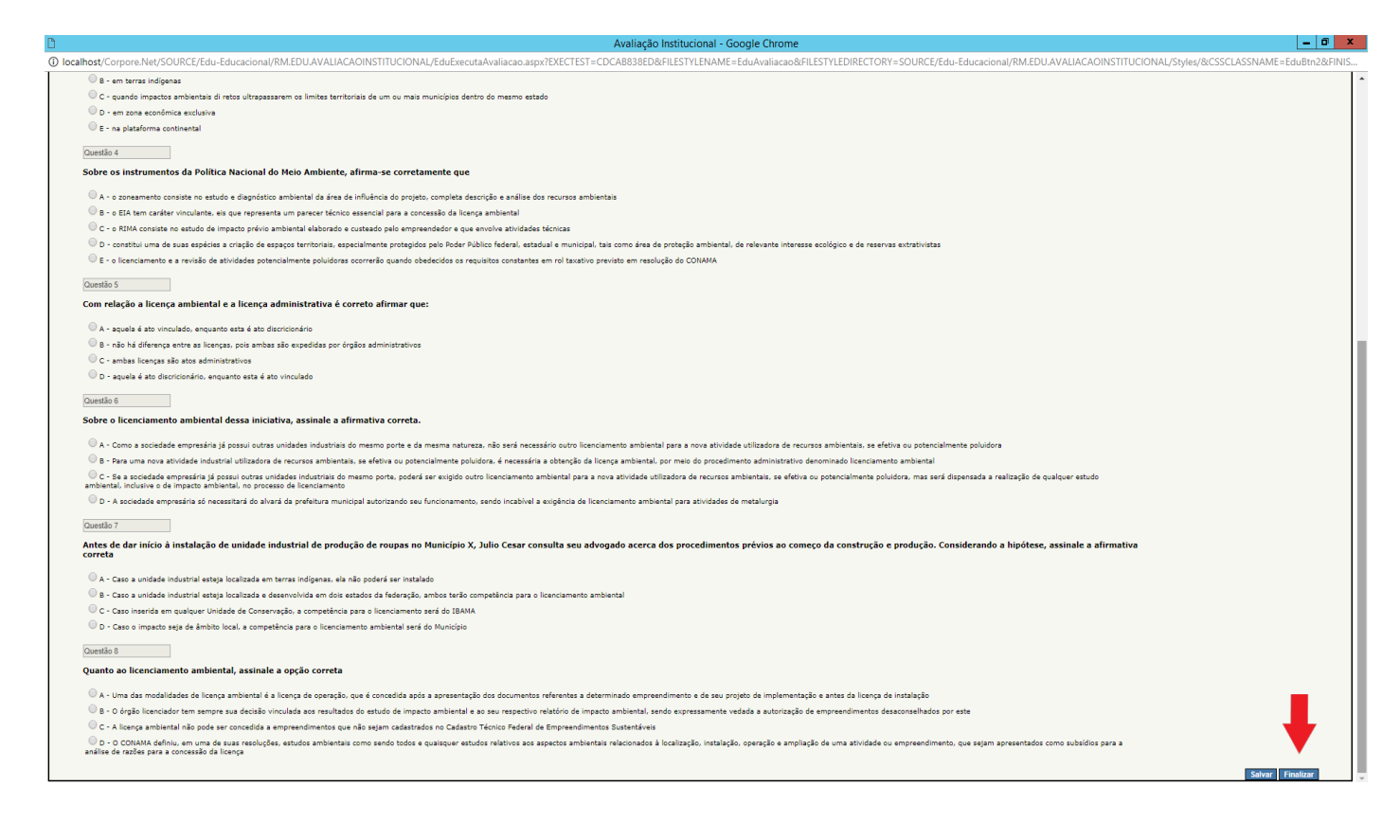

7- Sua Atividade de Estudo Dirigido está concluído!